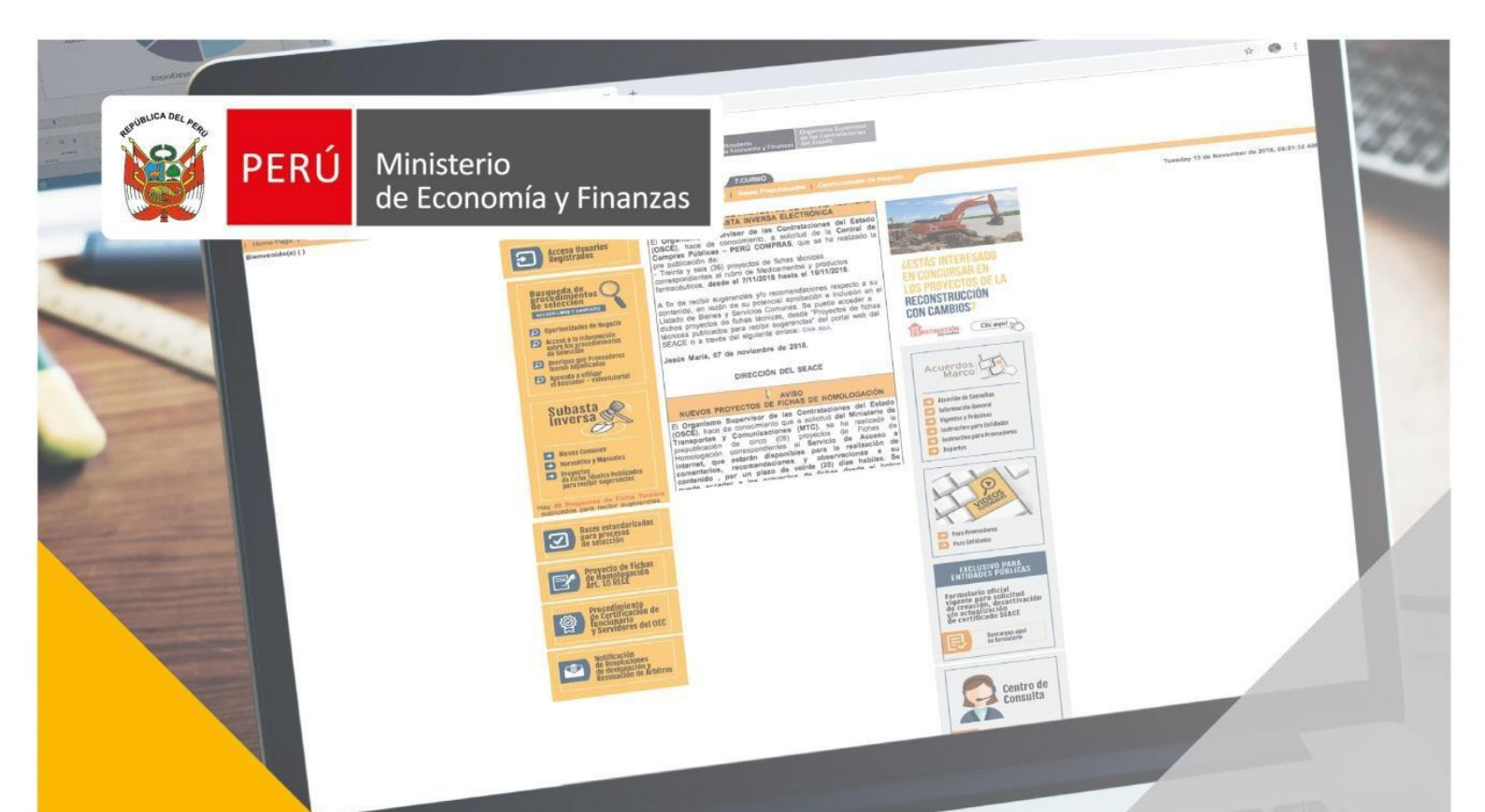

Manual de Usuario Entidad Versión 1.0

# NOTIFICACIONES DE SUPERVISIÓN A LAS EXPRESIONES DE INTERÉS

(Decreto Supremo Nº 071-2018-PCM)

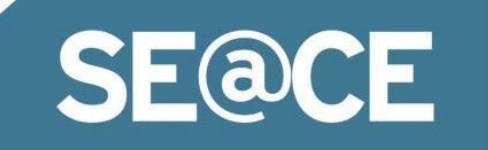

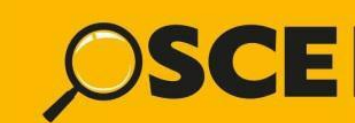

Organismo Supervisor de las Contrataciones del Estado

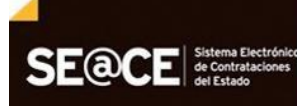

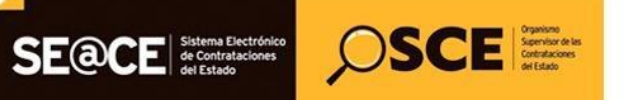

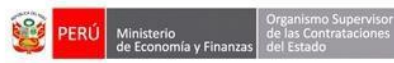

| PRODUCTO: | MANUAL DE USUARIO ENTIDAD    |
|-----------|------------------------------|
| MÓDULO:   | MÓDULO SELECCIÓN – SEACEv3.0 |

# CONTENIDO

| INT | RODUCCIÓN                                                             | 3    |
|-----|-----------------------------------------------------------------------|------|
| 1.  | Acceso al SEACE                                                       | 4    |
| 2.  | Consultar Notificaciones de Supervisión                               | 4    |
| 3.  | Lectura de las Notificaciones                                         | 6    |
| 4.  | Registro de respuesta de Notificación                                 | 7    |
| 5.  | Visualizar Detalle de las Notificaciones a las Expresiones de Interés | 9    |
| 6.  | Vista Pública de las Notificaciones a las Expresiones de Interés      | . 10 |
| 7.  | Canales de consulta                                                   | .11  |

| Fecha de Actualización:<br>16/11/2018                                                          | <b>Versión:</b> 1.0     | Asunto: Notificaciones de Supervisión a las Expresiones de Interés.<br>(Decreto Supremo Nº 071-2018-PCM) |
|------------------------------------------------------------------------------------------------|-------------------------|----------------------------------------------------------------------------------------------------|
| <b>Preparado por:</b><br>Dirección del SEACE<br>Subdirección de Gestión<br>Funcional del SEACE | <b>Página :</b> 2 de 12 | OSCE - SEACE                                                                                             |

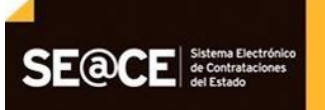

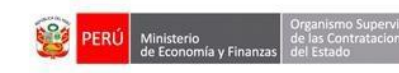

| PRODUCTO: | MANUAL DE USUARIO ENTIDAD    |
|-----------|------------------------------|
| MÓDULO:   | MÓDULO SELECCIÓN - SEACEv3.0 |

OSCE Generations

# INTRODUCCIÓN

A partir del 17/11/2018 se encuentra disponible en el SEACE la funcionalidad que permite a las entidades visualizar y responder las Notificaciones de Supervisión a las Expresiones de Interés publicadas, con base y cumplimiento de la Segunda Disposición Complementaria Final del D.S. Nº 071-2018-PCM, que aprueba el Reglamento del Procedimiento de Contratación Pública Especial para la Reconstrucción con Cambios.

Por lo tanto, la Dirección del SEACE, ha elaborado el presente manual dirigido a las entidades autorizadas en el marco de la Ley Nº 30556, Decreto Legislativo Nº 1354 y Decreto Supremo Nº 071-2018-PCM, documento que constituye una ayuda básica que describe los pasos a seguir para efectuar el registro en el SEACE de la información respecto a las notificaciones de supervisión a las expresiones de interés.

## Subdirección de Gestión Funcional del SEACE

| Fecha de Actualización:<br>16/11/2018                                                          | <b>Versión:</b> 1.0     | Asunto: Notificaciones de Supervisión a las Expresiones de Interés.<br>(Decreto Supremo Nº 071-2018-PCM) |
|------------------------------------------------------------------------------------------------|-------------------------|----------------------------------------------------------------------------------------------------|
| <b>Preparado por:</b><br>Dirección del SEACE<br>Subdirección de Gestión<br>Funcional del SEACE | <b>Página :</b> 2 de 12 | OSCE - SEACE                                                                                             |

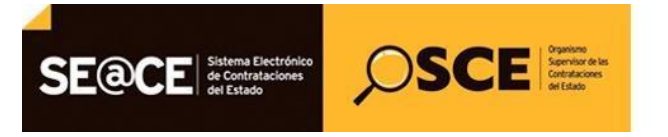

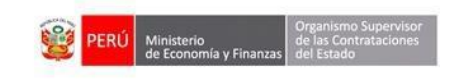

| PRODUCTO: | MANUAL DE USUARIO ENTIDAD    |
|-----------|------------------------------|
| MÓDULO:   | MÓDULO SELECCIÓN - SEACEv3.0 |

# NOTIFICACIONES DE SUPERVISIÓN A LAS EXPRESIONES DE INTERÉS (DECRETO SUPREMO Nº 071-2018-PCM)

## 1. Acceso al SEACE.

La consulta o respuesta de las Notificaciones de Supervisión a las Expresiones de Interés, inicia con el acceso al SEACE a través del Certificado SEACE.

| SE@CE Starma Excisions<br>or Cateraticions<br>or Cateratic |                                                                                     |                                                                                                    | Inicio   Contáctenos   Mapa   Reclamos y Consultas                                                |
|------------------------------------------------------------|-------------------------------------------------------------------------------------|----------------------------------------------------------------------------------------------------|---------------------------------------------------------------------------------------------------|
|                                                            | "AÑO DEL DIÁ                                                                        | LOGO Y LA RECONCILIACIÓN NACIONAL"                                                                                                    | Viernes, 16 Noviembre 2018 2:30 PM                                                                |
| Inicio                                                     |                                                                                     | Certificado SEACE Usuario 70455576 Clave Clave Attrinue Attrinue A |                                                                                                   |
| Requisitos Mínimos: Par                                    | Central Administrativo: (<br>Sede Centra<br>a visualizar correctamente el portal de | 6135555 - Central de Consultas: 6143636   Horario de A<br>al: Av. Gregorio Escobedo cdra. 7 s/n Jesús María - Lima<br>berá usar el navegador Mozilla Firefox, Google Chrome y<br>Términos y Condiciones de Uso                                                                                                    | tención: 08:30 A 17:30<br>11/Þerú.<br>r contar con una resolución mínima de pantalla de 1280x600. |

Imagen 1: Pantalla de inicio de sesión

## 2. Consultar Notificaciones de Supervisión.

Una vez leídos y aceptados los términos y condiciones generales de uso del SEACE<sup>1</sup>, la entidad autorizada en el marco de la Ley N° 30556, Decreto Legislativo N° 1354 y Decreto Supremo N° 071-2018-PCM podrá visualizar el formulario "Consultar Notificaciones de Supervisión".

Cabe indicar que, también podrá ingresar a dicho formulario a través de la opción "Consultar Notificaciones de Supervisión" desde el menú principal del SEACE.

<sup>&</sup>lt;sup>1</sup> En base a la Resolución N° 001-2018-OSCE/DSEACE que aprueba las Precisiones para el uso de las funcionalidades del Sistema Electrónico de Contrataciones del Estado - SEACE.

| <b>Fecha de Actualización:</b><br>16/11/2018                                                   | <b>Versión:</b> 1.0     | <b>Asunto:</b> Notificaciones de Supervisión a las Expresiones de Interés.<br>(Decreto Supremo Nº 071-2018-PCM) |
|------------------------------------------------------------------------------------------------|-------------------------|----------------------------------------------------------------------------------------------------|
| <b>Preparado por:</b><br>Dirección del SEACE<br>Subdirección de Gestión<br>Funcional del SEACE | <b>Página :</b> 2 de 12 | OSCE - SEACE                                                                                                    |

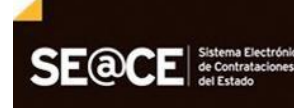

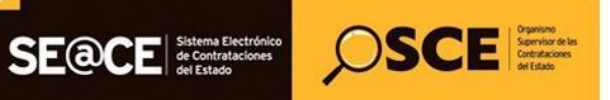

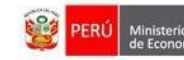

| ,,,,,,,,,,,,,,,,,,,,,,,,,,,,,,,,,,,,,,,                                                                                                    |                                           | Μ                                                                                                    | IANUAL DE USUAR                                                                                                    | IO ENTIDAD                                                                                                    |                                                                                      |                                                                                                    |                                                                                                    |       |
|----------------------------------------------------------------------------------------------------|-------------------------------------------|----------------------------------------------------------------------------------------------------|----------------------------------------------------------------------------------------------------|----------------------------------------------------------------------------------------------------|--------------------------------------------------------------------------------------|----------------------------------------------------------------------------------------------------|----------------------------------------------------------------------------------------------------|-------|
| DULO:                                                                                                    |                                           | Μ                                                                                                    | IÓDULO SELECCIĆ                                                                                                    | N – SEACEv3.0                                                                                                    |                                                                                      |                                                                                                    |                                                                                                    |       |
| Mi Cuenta 🏓                                                                                                    |                                           |                                                                                                    |                                                                                                    |                                                                                                    |                                                                                      | <u>Consulta</u>                                                                                                   | r Notificaciones de                                                                                                    | Super |
| Mis Datos<br>Cambio clave                                                                                                    |                                           |                                                                                                    |                                                                                                    | Búsqueda de notificaciones                                                                                                    |                                                                                      |                                                                                                    |                                                                                                    |       |
| Certal Seston                                                                                                    | Núme<br>Año (                             | ero de notificación<br>de la notificación                                                                                      | [Seleccione] V                                                                                                    |                                                                                                    | Etapa<br>Tipo de referencia                                                          | Envi<br>[Sel                                                                                                    | iado T<br>leccione] T                                                                                                    |       |
| Entidad                                                                                                    | Perio                                     | odo de envío                                                                                                    | Del                                                                                                    |                                                                                                    | Motivo                                                                               | •                                                                                                    |                                                                                                    |       |
| MUNICIPALIDAD<br>DISTRITAL DE<br>LUNAHUANA                                                                                                    | Proce                                     | eso<br>esión de Interés                                                                                                    |                                                                                                    | ₽₽                                                                                                    | Estado                                                                               | [Sel                                                                                                    | leccione]                                                                                                    |       |
| Inicio<br>Buscar Bases Pre-                                                                                                    |                                           |                                                                                                    |                                                                                                    | Buscar Limpiar                                                                                                    |                                                                                      |                                                                                                    |                                                                                                    |       |
| Publicadas<br>Consola de Selección                                                                                                    |                                           |                                                                                                    |                                                                                                    |                                                                                                    |                                                                                      |                                                                                                    |                                                                                                    |       |
| Consola de Actos                                                                                                    | Nro.                                      | notificación                                                                                                    | Fecha y hora de envío Nomenci                                                                                                    | atura Motivo                                                                                                    | Etapa                                                                                | Estado                                                                                                    | Enviado por                                                                                                    | A     |
| Preparatorios                                                                                                    |                                           | 66704 3010                                                                                                    | 14/11/2018                                                                                                    |                                                                                                    |                                                                                      |                                                                                                    | Dirección de                                                                                                    |       |
| and the second second                                                                                                    | 1                                         | 00704-2018                                                                                                    | 05:25:42                                                                                                    | Motivo para Expresion de Interes.                                                                                                    | Enviado                                                                              | Pendiente                                                                                                    | Supervisión                                                                                                    |       |
| Buscar Participantes<br>Inscritos                                                                                                    | 2                                         | 66690-2018                                                                                                    | 05:25:42<br>12/11/2018<br>03:15:49                                                                                                    | Motivo para Expresion de Interes.<br>Motivo para Expresion de Interes.                                                                                                    | Enviado<br>Enviado                                                                   | Pendiente<br>Atendido<br>parcial                                                                                  | Supervisión<br>Dirección de<br>Supervisión                                                                                                    |       |
| Buscar Participantes<br>Inscritos<br>Bandeja de Expresión de<br>Interés para la                                                                                                    | 1<br>2<br>3                               | 66690-2018<br>666688-2018                                                                                                    | 05:25:42<br>12/11/2018<br>03:15:49<br>12/11/2018<br>02:49:54                                                                                                    | Motivo para Expresion de Interes.<br>Motivo para Expresion de Interes.<br>Motivo para Expresion de Interes.                                                                                                    | Enviado<br>Enviado<br>Enviado                                                        | Pendiente<br>Atendido<br>parcial<br>Atendido<br>parcial                                                           | Supervisión<br>Dirección de<br>Supervisión<br>Dirección de<br>Supervisión                                                                                                    |       |
| Buscar Participantes<br>Inscritos<br>Bandeja de Expresión de<br>Interés para la<br>Reconstrucción con<br>Cambios                                                                                                    | 1<br>2<br>3<br>4                          | 66690-2018<br>666688-2018<br>175205-2015                                                                                       | 05:25:42<br>12/11/2018<br>03:15:49<br>12/11/2018<br>02:49:54<br>01/07/2015<br>04:48:38                                                                                                    | Motivo para Expresion de Interes.<br>Motivo para Expresion de Interes.<br>Motivo para Expresion de Interes.<br>No convocó proceso de selección en el mes programado en el Plan Anual de<br>Contrataciones                                                                                                    | Enviado<br>Enviado<br>Enviado<br>Enviado                                             | Pendiente<br>Atendido<br>parcial<br>Atendido<br>parcial<br>Pendiente                                              | Supervisión<br>Dirección de<br>Supervisión<br>Dirección de<br>Supervisión<br>Dirección de<br>Supervisión                                                                                                    |       |
| Buscar Participantes<br>Insentos<br>Bandeja de Expresión de<br>Interés para la<br>Reconstrucción con<br>Cambios<br>Consultar Avisos<br>Informativos de                                                                                                    | 1<br>2<br>3<br>4<br>5                     | 66690-2018<br>66688-2018<br>175205-2015<br>156341-2015                                                                         | 05:25:42<br>12/11/2018<br>03:15:49<br>12/11/2018<br>02:49:54<br>01/07/2015<br>04:48:38<br>04/05/2015<br>04:22:58                                                                                                    | Motivo para Expresion de Interes.<br>Motivo para Expresion de Interes.<br>Motivo para Expresion de Interes.<br>No convocó proceso de selección en el mes programado en el Plan Anual de<br>Contrataciones<br>No convocó proceso de selección en el mes programado en el Plan Anual de<br>Contrataciones                                                                                                    | Enviado<br>Enviado<br>Enviado<br>Enviado<br>Enviado                                  | Pendiente Atendido parcial Atendido parcial Pendiente Pendiente                                                   | Supervisión<br>Dirección de<br>Supervisión<br>Dirección de<br>Supervisión<br>Dirección de<br>Supervisión                                                                                                    |       |
| Buscar Participantes<br>Inscritos<br>Bandeja de Expresión de<br>Interés para la<br>Reconstrucción con<br>Cambios<br>Consultar Avisos<br>Informativos de<br>Contrataciones<br>Pierzar Ofinios de                                                              | 1<br>2<br>3<br>4<br>5<br>6                | 66690-2018<br>66688-2018<br>175205-2015<br>156341-2015<br>104855-2014                                                          | 05:25:42<br>12/11/2018<br>03:15:49<br>12/11/2018<br>02:49:54<br>01/07/2015<br>04:48:38<br>04/05/2015<br>04:22:58<br>01/12/2014<br>02:15:44                                                                               | Motivo para Expresion de Interes.<br>Motivo para Expresion de Interes.<br>Motivo para Expresion de Interes.<br>No convocó proceso de selección en el mes programado en el Plan Anual de<br>Contrataciones<br>No convocó proceso de selección en el mes programado en el Plan Anual de<br>Contrataciones<br>No convocó proceso de selección en el mes programado en el Plan Anual de<br>Contrataciones                                                                                                    | Enviado<br>Enviado<br>Enviado<br>Enviado<br>Enviado<br>Enviado                       | Pendiente Atendido parcial Atendido parcial Pendiente Pendiente Pendiente                                         | Supervisión<br>Dirección de<br>Supervisión<br>Dirección de<br>Supervisión<br>Dirección de<br>Supervisión<br>Dirección de<br>Supervisión                                                                                              |       |
| Buscar Participantes<br>Inscritos<br>Bandeja de Expresión de<br>Intertés para la<br>Raconstrucción con<br>Cambios<br>Consultar Avisos<br>Informativos de<br>Contrataciones<br>Buscar Oficios de<br>Supervisión                                               | 1<br>2<br>3<br>4<br>5<br>6<br>7           | 66690-2018<br>66690-2018<br>66688-2018<br>175205-2015<br>156341-2015<br>104855-2014<br>98045-2014                              | 05:25:42<br>12/11/2018<br>03:15:49<br>12/11/2018<br>02:49:54<br>01/07/2015<br>04:48:38<br>04/05/2015<br>04:22:58<br>01/12/2014<br>02:15:44<br>03/11/2014<br>02:08:07                                                     | Motivo para Expression de Interes.         Motivo para Expression de Interes.         Motivo para Expression de Interes.         No convocó proceso de selección en el mes programado en el Plan Anual de Contrataciones         No convocó proceso de selección en el mes programado en el Plan Anual de Contrataciones         No convocó proceso de selección en el mes programado en el Plan Anual de Contrataciones         No convocó proceso de selección en el mes programado en el Plan Anual de Contrataciones         No convocó proceso de selección en el mes programado en el Plan Anual de Contrataciones                                                                                                    | Enviado<br>Enviado<br>Enviado<br>Enviado<br>Enviado<br>Enviado                       | Pendiente Atendido parcial Atendido parcial Pendiente Pendiente Pendiente Pendiente                               | Supervisión<br>Dirección de<br>Supervisión<br>Dirección de<br>Supervisión<br>Dirección de<br>Supervisión<br>Dirección de<br>Supervisión<br>Dirección de<br>Supervisión                                                               |       |
| Buscar Participantes<br>Inscritos<br>Bandeja de Expresión de<br>Interés para la<br>Reconstrucción con<br>Cambios<br>Consultar Avisos<br>Informativos de<br>Contrataciones<br>Buscar Oficios de<br>Supervisión<br>Seguridad<br>Consultar Notificacomes        | 1<br>2<br>3<br>4<br>5<br>6<br>7<br>8      | 66690-2018<br>666690-2018<br>666688-2018<br>175205-2015<br>156341-2015<br>104855-2014<br>98045-2014<br>56973-2014              | 05:25:42<br>12/11/2018<br>03:15:49<br>12/11/2018<br>02:49:54<br>01/07/2015<br>04:48:38<br>04/05/2015<br>04:22:58<br>01/12/2014<br>02:15:44<br>03/11/2014<br>02:08:07<br>06/08/2014<br>12:00:00                           | Motivo para Expression de Interes.         Motivo para Expression de Interes.         Motivo para Expression de Interes.         No convocó proceso de selección en el mes programado en el Plan Anual de Contrataciones         No convocó proceso de selección en el mes programado en el Plan Anual de Contrataciones         No convocó proceso de selección en el mes programado en el Plan Anual de Contrataciones         No convocó proceso de selección en el mes programado en el Plan Anual de Contrataciones         No convocó proceso de selección en el mes programado en el Plan Anual de Contrataciones         No convocó proceso de selección en el mes programado en el Plan Anual de Contrataciones         No convocó proceso de selección en el mes programado en el Plan Anual de Contrataciones                                                                                                 | Enviado<br>Enviado<br>Enviado<br>Enviado<br>Enviado<br>Enviado<br>Enviado            | Pendiente Atendido parcial Atendido parcial Pendiente Pendiente Pendiente Pendiente Pendiente                     | Supervisión<br>Dirección de<br>Supervisión<br>Dirección de<br>Supervisión<br>Dirección de<br>Supervisión<br>Dirección de<br>Supervisión<br>Dirección de<br>Supervisión<br>Dirección de<br>Supervisión                                |       |
| Biscar Participantes<br>Inscritos<br>Bandeja de Expresión de<br>Interrés para la<br>Raconstrucción con<br>Cambios<br>Consultar Avisos<br>Informativos de<br>Contrataciones<br>Biscar Oritois de<br>Supervisión<br>Consultar Notificaciones<br>de Supervisión | 1<br>2<br>3<br>4<br>5<br>6<br>7<br>8<br>9 | 66699-2018<br>66669-2018<br>666689-2018<br>175205-2015<br>156341-2015<br>104855-2014<br>98045-2014<br>56973-2014<br>41557-2014 | 05:25:42<br>12/11/2018<br>03:15:49<br>12/11/2018<br>02:49:54<br>01/07/2015<br>04:48:38<br>04/05/2015<br>04:22:58<br>01/12/2014<br>02:15:44<br>03/11/2014<br>02:06:07<br>06/08/2014<br>12:00:00<br>07/06/2014<br>12:00:00 | Motivo para Expression de Interes.         Motivo para Expression de Interes.         Motivo para Expression de Interes.         No convocó proceso de selección en el mes programado en el Plan Anual de Contrataciones         No convocó proceso de selección en el mes programado en el Plan Anual de Contrataciones         No convocó proceso de selección en el mes programado en el Plan Anual de Contrataciones         No convocó proceso de selección en el mes programado en el Plan Anual de Contrataciones         No convocó proceso de selección en el mes programado en el Plan Anual de Contrataciones         No convocó proceso de selección en el mes programado en el Plan Anual de Contrataciones         No convocó proceso de selección en el mes programado en el Plan Anual de Contrataciones         No convocó proceso de selección en el mes programado en el Plan Anual de Contrataciones | Enviado<br>Enviado<br>Enviado<br>Enviado<br>Enviado<br>Enviado<br>Enviado<br>Enviado | Pendiente Atendido parcial Atendido parcial Pendiente Pendiente Pendiente Pendiente Pendiente Pendiente Pendiente | Supervisión<br>Dirección de<br>Supervisión<br>Dirección de<br>Supervisión<br>Dirección de<br>Supervisión<br>Dirección de<br>Supervisión<br>Dirección de<br>Supervisión<br>Dirección de<br>Supervisión<br>Dirección de<br>Supervisión |       |

Imagen 2: Opción del menú principal – Consultar Notificaciones de Supervisión

En esta bandeja podrá consultar las notificaciones enviadas a su entidad, de acuerdo a los criterios de búsqueda utilizados.

Asimismo, tendrá la opción de exportar a Excel el listado de notificaciones.

|                                    |                                                                                         |                                    |                                   |                                                 | Consultar                      | Notificaciones de S                        | Supervis |
|------------------------------------|-----------------------------------------------------------------------------------------|------------------------------------|-----------------------------------|-------------------------------------------------|--------------------------------|--------------------------------------------|----------|
|                                    |                                                                                         |                                    | Búsqueda de notificaciones        |                                                 |                                |                                            |          |
| Nún<br>Año<br>Peri<br>Proc<br>Expl | uero de notificación<br>de la notificación<br>odo de envío<br>xeso<br>resión de Interés | [Seleccione] V<br>Del              | Buscar Linpiar                    | Etapa<br>Tipo de referencia<br>Motivo<br>Estado | Envia<br>[Sele<br>v            | ado T<br>eccione] T                        |          |
|                                    | Número de                                                                               |                                    |                                   |                                                 | C+++                           | Emission and                               | ×        |
| 1                                  | notificación<br>66704-2018                                                              | 14/11/2018<br>05:25:42             | Motivo para Expresion de Interes. | Enviado                                         | Pendiente                      | Dirección de<br>Supervisión                |          |
|                                    |                                                                                         | 12/11/2018                         | Motivo para Expression de Interes | Freedorde                                       | Atendido                       | Dirección de                               |          |
| 2                                  | 66690-2018                                                                              | 03:15:49                           | nouvo para expresión de meres.    | Enviado                                         | parcial                        | Supervisión                                | •        |
| 2<br>3                             | 66690-2018<br>66688-2018                                                                | 03:15:49<br>12/11/2018<br>02:49:54 | Motivo para Expresion de Interes. | Enviado                                         | parcial<br>Atendido<br>parcial | Supervisión<br>Dirección de<br>Supervisión | •        |

| Fecha de Actualización:<br>16/11/2018                                                          | <b>Versión:</b> 1.0     | <b>Asunto:</b> Notificaciones de Supervisión a las Expresiones de Interés.<br>(Decreto Supremo Nº 071-2018-PCM) |
|------------------------------------------------------------------------------------------------|-------------------------|----------------------------------------------------------------------------------------------------|
| <b>Preparado por:</b><br>Dirección del SEACE<br>Subdirección de Gestión<br>Funcional del SEACE | <b>Página :</b> 2 de 12 | OSCE - SEACE                                                                                                    |

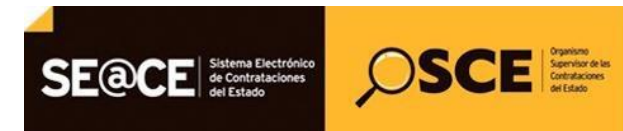

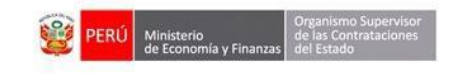

| PRODUCTO: | MANUAL DE USUARIO ENTIDAD    |
|-----------|------------------------------|
| MÓDULO:   | MÓDULO SELECCIÓN – SEACEv3.0 |

#### 3. Lectura de las Notificaciones.

Para abrir la notificación y realizar la lectura de la misma, primero deberá seleccionar la opción "Enviado" del campo Etapa y luego el botón "Buscar". Seguidamente, en la columna Acciones, seleccionará la opción "Ver detalle".

|      |                           |                        |              |                                                                                            |           |           | <u>Consulta</u>     | ar Notificaciones de S      | upervisión |
|------|---------------------------|------------------------|--------------|--------------------------------------------------------------------------------------------|-----------|-----------|---------------------|-----------------------------|------------|
|      |                           |                        |              | Búsqueda de notificaciones                                                                 |           |           |                     |                             |            |
| Nún  | nero de notificación      |                        |              |                                                                                            | Etapa     |           | Env                 | riado 🔻                     | -          |
| Año  | de la notificación        | [Seleccione]           | ] 🔻          |                                                                                            | Tipo de r | eferencia | [Se                 | leccione] 🔻                 |            |
| Peri | iodo de envío             | Del                    |              | 🖾 🥔 AI                                                                                     | Motivo    |           | •                   | 1                           |            |
| Proc | ceso                      |                        |              | P                                                                                          | Estado    |           | [Se                 | leccione] V                 |            |
| Exp  | resión de Interés         |                        |              | P                                                                                          |           |           |                     |                             |            |
| r l  |                           |                        |              | THE OWNER                                                                                  |           |           |                     |                             |            |
|      |                           |                        |              | Buscar Limpiar                                                                             |           |           |                     |                             |            |
| [    |                           |                        |              |                                                                                            |           |           |                     |                             |            |
| Nro. | Número de<br>notificación | Fecha y hora de envío  | Nomenclatura | Motivo                                                                                     |           | Etapa     | Estado              | Enviado j.                  | Acciones   |
| 1    | 66704-2018                | 14/11/2018<br>05:25:42 |              | Motivo para Expresion de Interes.                                                          |           | Enviado   | Pendiente           | Dirección de<br>Supervisión | ۲          |
| 2    | 66690-2018                | 12/11/2018<br>03:15:49 |              | Motivo para Expresion de Interes.                                                          |           | Enviado   | Atendido<br>parcial | Dirección de<br>Supervisión | •          |
| 3    | 66688-2018                | 12/11/2018<br>02:49:54 |              | Motivo para Expresion de Interes.                                                          |           | Enviado   | Atendido<br>parcial | Dirección de<br>Supervisión | •          |
| 4    | 175205-2015               | 01/07/2015<br>04:48:38 |              | No convocó proceso de selección en el mes programado en el Plan Anual de<br>Contrataciones |           | Enviado   | Pendiente           | Dirección de<br>Supervisión | •          |
| 5    | 156341-2015               | 04/05/2015<br>04:22:58 |              | No convocó proceso de selección en el mes programado en el Plan Anual de<br>Contrataciones |           | Enviado   | Pendiente           | Dirección de<br>Supervisión | •          |
| 6    | 104855-2014               | 01/12/2014<br>02:15:44 |              | No convocó proceso de selección en el mes programado en el Plan Anual de<br>Contrataciones |           | Enviado   | Pendiente           | Dirección de<br>Supervisión | •          |

Imagen 4: Consultar Notificaciones de Supervisión – Opción Ver detalle

A continuación, se mostrará la ficha con el detalle de la notificación. Cabe indicar que, una vez abierta y leída la notificación, la etapa cambiará de "Enviado" a "Recibida".

|                               |                          |                                      |                                      |                                            | ar detalle de notificaciói |
|-------------------------------|--------------------------|--------------------------------------|--------------------------------------|--------------------------------------------|----------------------------|
|                               |                          | Deter de un                          | NO                                   |                                            |                            |
|                               |                          | Datos de ho                          | uncación                             |                                            |                            |
| Número de notificación        | 66704                    | Año de la notificación               |                                      | 2018                                       |                            |
| Fecha y hora de envío         | 14/11/2018 05:25 PM      | Supervisión                          |                                      | Denuncias                                  |                            |
|                               |                          | Tipo de referencia                   |                                      | Expresión de Interés                       |                            |
| Etapa                         | Enviado                  | N° de Expresión de Interés           |                                      | 192                                        |                            |
| Estado                        | Pendiente                | Descripción de Expresión de          | e Interés                            | Obra de reconsutruccion puente Ayacucho 01 | 1                          |
| Dejar sin efecto              |                          | Objeto Expresión de Interé           | 5                                    | OBRA                                       |                            |
| Archivo                       | (11408 KB)               | Fecha Publicación Expresió           | n de Interés                         | 17/10/2018 15:57:36                        |                            |
| Enviado por                   | Dirección de Supervisión | Recibido por                         |                                      | 41396007 - CRISTINA MONTES SANCHEZ         |                            |
| Fecha y hora de recepción     | 14/11/2018 05:28:21 PM   | Motivo de notificación               |                                      | Motivo para Expresion de Interes.          |                            |
|                               |                          | Datos me                             | ensaje                               |                                            |                            |
| Moncaio                       |                          |                                      | -                                    |                                            |                            |
| mensaje                       |                          |                                      |                                      |                                            |                            |
| Observación Expresión de Inte | eres.                    |                                      |                                      |                                            |                            |
| Solución sugerida             |                          |                                      |                                      |                                            |                            |
| Observación Expresión de Inte | erés.                    |                                      |                                      |                                            |                            |
| Archivo                       | (11408 KB)               |                                      |                                      |                                            |                            |
|                               |                          |                                      |                                      |                                            |                            |
|                               |                          | Regre                                | sar                                  |                                            |                            |
|                               |                          | Historial de no                      | tificaciones                         |                                            |                            |
| Nro.                          | Fecha y hora             | Acción                               | Emitido por                          | Mensaje                                    | Archivo                    |
|                               |                          | 0 registros encontrados, mostrando 0 | registro(s), de 0 a 0. Página 0 / 0. |                                            |                            |
|                               |                          |                                      |                                      |                                            |                            |

Imagen 5: Visualizar detalle de notificación

| Fecha de Actualización:<br>16/11/2018                                                          | <b>Versión:</b> 1.0     | <b>Asunto:</b> Notificaciones de Supervisión a las Expresiones de Interés.<br>(Decreto Supremo Nº 071-2018-PCM) |
|------------------------------------------------------------------------------------------------|-------------------------|----------------------------------------------------------------------------------------------------|
| <b>Preparado por:</b><br>Dirección del SEACE<br>Subdirección de Gestión<br>Funcional del SEACE | <b>Página :</b> 2 de 12 | OSCE - SEACE                                                                                                    |

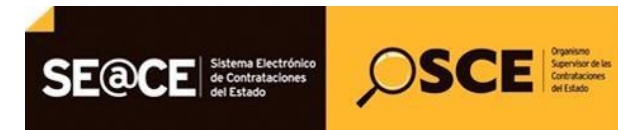

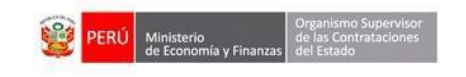

| PRODUCTO: | MANUAL DE USUARIO ENTIDAD    |
|-----------|------------------------------|
| MÓDULO:   | MÓDULO SELECCIÓN – SEACEv3.0 |

#### 4. Registro de respuesta de Notificación.

Para proceder con el registro de la respuesta a la notificación, deberá seleccionar la opción "Recibida" del campo Etapa y luego el botón "Buscar".

Seguidamente, el sistema mostrará el listado con las notificaciones leídas y recibidas. Para registrar la respuesta a la notificación, deberá seleccionar la opción "Responder" de la columna Acciones.

|                  |                                                                                |                                                                                                    |                                    | Búsqueda de notificaciones                                                                                                    |                                                       |                                                            |                                                                                                    |            |
|------------------|--------------------------------------------------------------------------------|----------------------------------------------------------------------------------------------------|------------------------------------|----------------------------------------------------------------------------------------------------|-------------------------------------------------------|------------------------------------------------------------|----------------------------------------------------------------------------------------------------|------------|
| lúmero           | de notificación                                                                |                                                                                                    |                                    |                                                                                                    | Etapa                                                 | Recibi                                                     | da 🔻                                                                                                    |            |
| ño de l          | a notificación                                                                 | [Seleccione] V                                                                                                    |                                    |                                                                                                    | Tipo de referencia                                    | Expres                                                     | sión de Interés 🔻                                                                                                    |            |
| Periodo de envío |                                                                                | Del 🔤 🧳 Al                                                                                                    |                                    | III 🥜                                                                                                    | Motivo                                                |                                                            | Motivo para Expresion de Interes. 🔻                                                                                         |            |
| roceso           |                                                                                |                                                                                                    |                                    | $\mathcal{P}$                                                                                                    | Estado                                                | [Selec                                                     | ccione] 🔻                                                                                                    |            |
| vnresid          | in de Tatanía                                                                  |                                                                                                    |                                    | 0                                                                                                    |                                                       |                                                            |                                                                                                    |            |
| Apr Car          | on de Interes                                                                  |                                                                                                    |                                    | Buscar Limpiar                                                                                                    |                                                       |                                                            |                                                                                                    |            |
| , pr c. m        | on de interes                                                                  |                                                                                                    |                                    | Buscar Limpiar                                                                                                    |                                                       |                                                            |                                                                                                    | ×          |
|                  | Número de notificación                                                         | Fecha y hora de env                                                                                                    | ńo Nomenclatura                    | Buscar Limpiar                                                                                                    | Etapa                                                 | Estado                                                     | Enviado por                                                                                                    | Agrin      |
|                  | Número de notificación<br>66704-2018                                           | Fecha y hora de env<br>14/11/2018 05:25:4                                                                                               | río Nomenclatura<br>12             | Buscar Limpiar                                                                                                    | Etapa<br>Recibida                                     | Estado<br>Pendiente                                        | Enviado por<br>Dirección de Supervisión                                                                                     | Acrin      |
|                  | Número de notificación<br>66704-2018<br>66672-2018                             | Fecha y hora de env<br>14/11/2018 05:25:4<br>12/10/2018 10:18:4                                                                         | řío Nomenclatura<br>12<br>15       | Buscar Limpiar Motivo Motivo para Expresion de Interes. Motivo para Expresion de Interes.                                                                     | Etapa<br>Recibida<br>Recibida                         | Estado<br>Pendiente<br>Pendiente                           | Enviado por<br>Dirección de Supervisión<br>Dirección de Supervisión                                                         | Acrin      |
|                  | Número de notificación<br>66704-2018<br>66672-2018<br>66666-2018               | Fecha y hora de env<br>14/11/2018 05:25:4<br>12/10/2018 10:18:4<br>12/10/2018 09:23:0                                                   | řío Nomenclatura<br>12<br>15       | Buscar Limpiar Motivo Motivo para Expresion de Interes. Motivo para Expresion de Interes. Motivo para Expresion de Interes.                                   | Etapa<br>Recibida<br>Recibida<br>Recibida             | Estado<br>Pendiente<br>Pendiente<br>Pendiente              | Enviado por<br>Dirección de Supervisión<br>Dirección de Supervisión<br>Dirección de Supervisión                             | Acres<br>4 |
|                  | Número de notificación<br>66704-2018<br>66672-2018<br>66662-2018<br>66662-2018 | Fecha y hora de env           14/11/2018 05:25:4           12/10/2018 10:18:4           12/10/2018 09:23:0           12/10/2018 09:21:4 | řío Nomenclatura<br>12<br>15<br>19 | Buscar Limpiar Motivo Motivo para Expresion de Interes. Motivo para Expresion de Interes. Motivo para Expresion de Interes. Motivo para Expresion de Interes. | Etapa<br>Recibida<br>Recibida<br>Recibida<br>Recibida | Estado<br>Pendiente<br>Pendiente<br>Pendiente<br>Pendiente | Enviado por<br>Dirección de Supervisión<br>Dirección de Supervisión<br>Dirección de Supervisión<br>Dirección de Supervisión |            |

Imagen 6: Consultar Notificaciones de Supervisión – Opción Responder

El sistema mostrará el formulario "Responder notificación", a través del cual, ingresará los datos en los campos correspondientes y luego seleccionará el botón "Guardar" para registrar los datos.

|                                                                                                    |                                                                                                  | Responder                                                                                                    | notificación |                                           |                                    |
|----------------------------------------------------------------------------------------------------|--------------------------------------------------------------------------------------------------|----------------------------------------------------------------------------------------------------|--------------|-------------------------------------------|------------------------------------|
|                                                                                                    |                                                                                                  | Datos de                                                                                                    | notificación |                                           |                                    |
| Número de notificación                                                                                                    |                                                                                                  | 66704                                                                                                    |              | Año de la notificación                    | 2018                               |
| Fecha y hora de envío                                                                                                    |                                                                                                  | 14/11/2018 05:25 PM                                                                                                    |              | Supervisión                               | Denuncias                          |
|                                                                                                    |                                                                                                  | Proposition de Televie                                                                                                    |              | Etapa                                     | Recibida                           |
| Nº de Expresión de Interés                                                                                                    |                                                                                                  | 192                                                                                                    |              | Dejar sin efecto                          | Pendiente                          |
| Descripción de Expresión de Interés                                                                                                    |                                                                                                  | Obra de reconsutruccion puente Ayacucho (                                                                                                    | 1            | Enviado por                               | Dirección de Supervisión           |
| Objeto Expresión de Interés                                                                                                    |                                                                                                  | OBRA                                                                                                    |              | Archivo                                   | (11408 KB)                         |
| Fecha Publicación Expresión de Inte                                                                                                    | rés                                                                                              | 17/10/2018 15:57:36                                                                                                    |              | Recibido por<br>Fecha y hora de recepción | 41396007<br>14/11/2018 05:28:21 PM |
| Motivo de notificación                                                                                                    |                                                                                                  | Motivo para Expresion de Interes.                                                                                                    |              | ,                                         |                                    |
|                                                                                                    |                                                                                                  |                                                                                                    |              |                                           |                                    |
| Historial de notificaciones                                                                                                    |                                                                                                  |                                                                                                    |              |                                           |                                    |
| Historial de notificaciones                                                                                                    |                                                                                                  |                                                                                                    |              |                                           |                                    |
| Historial de notificaciones  Nro.  registros encontrados, mostrando 0 registro(s                                                                                                    | Fecha y hora<br>), de 0 a 0. Página 0 / 0.                                                       | Acción                                                                                                    | Emitido por  | Mensaje                                   | Archivo                            |
| Historial de notificaciones Nro. registros encontrados, mostrando 0 registro(e Fecha de la respuesta                                                                                                    | Fecha y hora<br>), de 0 a 0. Página 0 / 0.<br>14/11/2018                                         | Acción                                                                                                    | Emitido por  | Mensaje                                   | Archivo                            |
| Historial de notificaciones Nro. registros encontrados, mostrando 0 registro(s Fecha de la respuesta                                                                                                    | Fecha y hora<br>), de 0 a 0. Página 0 / 0.<br>14/11/2018                                         | Acción                                                                                                    | Emitido por  | Mensaje                                   | Archivo                            |
| Historial de notificaciones  Nero.  Perco.  Percha de la respuesta  Sustificación                                                                                                    | Fecha y hora<br>), de 0 a 0. Página 0 / 0.<br>14/11/2018                                         | Acción II et e                                                                                                    | Emitido por  | Mensaje                                   | Archivo                            |
| Historial de notificaciones<br>Nro.<br>Iregistros encontrados, mostrando 0 registro(s<br>Fecha de la respuesta<br>Justificación                                                                                                    | Fecha y hora<br>), de 0 a 0. Página 0 / 0.<br>14/11/2018                                         | Acción                                                                                                    | Emitido por  | Mensaje                                   | Archivo                            |
| Historial de notificaciones<br>Nro.<br>Pregistros encontrados, mostrando 0 registro(s<br>Fecha de la respuesta<br>Justificación                                                                                                    | Fecha y hora           ), de 0 a 0. Página 0 / 0.           14/11/2018                           | Acción                                                                                                    | Emitido por  | Mensaje                                   | Archivo                            |
| Historial de notificaciones                                                                                                    | Fecha y hora<br>), de 0 a 0. Página 0 / 0.<br>14/11/2018                                         | Acción                                                                                                    | Emitido por  | Mensaje                                   | Archivo                            |
| Historial de notificaciones           Neo.         Internet internet in | Fecha y hora<br>0. de 0 a 0. Página 0 / 0.<br>14/11/2018                                         | Acción<br>R (a) (                                                                                                    | Emitido por  | Mensaje                                   | Archivo                            |
| Historial de notificaciones<br>Nro.<br>Iregistros encontrados, mostrando 0 registro(s<br>Fecha de la respuesta<br>Justificación<br>Acciones correctivas                                                                                                    | Fecha y hora           0, de 0 a 0. Página 0 / 0.           14/11/2018                           | Acción A                                                                                                    | Emitido por  | Mensaje                                   | Archivo                            |
| Historial de notificaciones                                                                                                    | Fecha y hora<br>), de 0 a 0. Página 0 / 0.<br>14/11/2018<br>Seleccionar arc                      | Acción de constante de constante de constant | Emitido por  | Mensaje                                   | Archivo                            |
| Historial de notificaciones           Neo.         Other           Pecha de la respuesta         Dustificación           Austificación         Archivo                                                                                                    | Fecha y hora           0, de 0 a 0. Pégina 0 / 0.           14/11/2018           Seleccionar arc | Acción B et e                                                                                                    | Emitido por  | Mensaje                                   | Archivo                            |
| Historial de notificaciones           Neo.           Pecha de la respuesta           Facha de la respuesta           Justificación           Acciones correctivas                                                                                                    | Fecha y hora<br>), de 0 a 0. Página 0 / 0.<br>14/11/2018<br>Seleccionar arc                      | Acción<br>R ( a) ( )                                                                                                    | Emitido por  | Mensaje                                   | Archivo                            |

| Fecha de Actualización:<br>16/11/2018                                 | <b>Versión:</b> 1.0     | <b>Asunto:</b> Notificaciones de Supervisión a las Expresiones de Interés.<br>(Decreto Supremo Nº 071-2018-PCM) |  |  |  |  |  |
|-----------------------------------------------------------------------|-------------------------|----------------------------------------------------------------------------------------------------|--|--|--|--|--|
| Preparado por:                                                        |                         |                                                                                                    |  |  |  |  |  |
| Dirección del SEACE<br>Subdirección de Gestión<br>Funcional del SEACE | <b>Página :</b> 2 de 12 | OSCE - SEACE                                                                                                    |  |  |  |  |  |

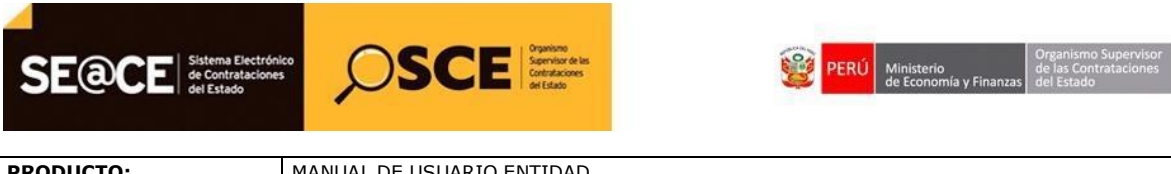

| PRODUCTU: | MANUAL DE USUARIO ENTIDAD    |
|-----------|------------------------------|
| MÓDULO:   | MÓDULO SELECCIÓN – SEACEv3.0 |
|           |                              |

Una vez registrado los datos, se mostrará el mensaje indicando el registro de la respuesta.

|                             |                 |                          | Búsqueda de notificaciones                       |                    |           |                              |          |
|-----------------------------|-----------------|--------------------------|--------------------------------------------------|--------------------|-----------|------------------------------|----------|
| Número de notificación      |                 |                          |                                                  | Etapa              | Recibi    | da 🔻                         |          |
| Año de la notificación      | [Seleccione] V  |                          |                                                  | Tipo de referencia | Expres    | ión de Interés 🔻             |          |
| Periodo de envío            | Del             | 🖾 🥒 AI                   | III 🥜                                            | Motivo             | Motivo    | para Expresion de Interes. 🔻 |          |
| Proceso                     |                 |                          | P                                                | Estado             | [Selec    | cione] 🔻                     |          |
| Expresión de Interés        |                 |                          | P                                                |                    |           |                              |          |
|                             |                 |                          |                                                  |                    |           |                              |          |
|                             |                 |                          | Buscar Limpiar                                   |                    |           |                              |          |
| -                           |                 |                          |                                                  |                    |           |                              | 5        |
|                             |                 |                          |                                                  |                    |           |                              |          |
| Nro. Número de notificación | Fecha y h       |                          | Mensaje                                          | tapa               | Estado    | Enviado por                  | Acciones |
| 1 00072-2018                | 12/10/20        | Se registró la respuesta |                                                  | laa                | Pendiente | Direction de Supervision     | 0.0      |
| 2 66666-2018                | 12/10/20        | ,,                       | Acentar                                          | ida                | Pendiente | Dirección de Supervisión     |          |
| 3 66662-2018                | 12/10/20        |                          | Accelul                                          | ida                | Pendiente | Dirección de Supervisión     | 0 3      |
| 4 66658-2018                | 11/10/2018 06:1 | 3:00 M                   | lotivo para Expresion de Interes.                | Recibida           | Pendiente | Dirección de Supervisión     | •        |
|                             |                 | 4 registros er           | icontrados, mostrando 4 registro(s), de 1 a 4. I | Página 1 / 1.      |           |                              |          |

Imagen 8: Mensaje de registro de respuesta.

Al retornar al formulario "Consultar Notificaciones de Supervisión", deberá seleccionar la opción "Respondida" del campo Etapa y luego Buscar.

|                                                                                               |                                                                |                           | Búsqueda de notificaciones                                                                         |                                   |                                  |                                                                     |       |
|-----------------------------------------------------------------------------------------------|----------------------------------------------------------------|---------------------------|----------------------------------------------------------------------------------------------------|-----------------------------------|----------------------------------|---------------------------------------------------------------------|-------|
| úmero de notificación                                                                         |                                                                |                           |                                                                                                    | Etapa                             | Respon                           | ndida 🔻                                                             |       |
| ño de la notificación                                                                         | [Seleccione] V                                                 |                           |                                                                                                    | Tipo de referencia                | Expresi                          | ión de Interés 🔻                                                    |       |
| eriodo de envío                                                                               | Del                                                            | 🖾 🧳 Al                    |                                                                                                    | Motivo                            | Motivo                           | para Expresion de Interes. 🔻                                        |       |
| roceso                                                                                        |                                                                |                           | P                                                                                                  | Estado                            | [Selecc                          | ione] 🔻                                                             |       |
|                                                                                               | -                                                              |                           | Ø                                                                                                  |                                   |                                  |                                                                     |       |
| xpresion de Interes                                                                           |                                                                |                           | · · · · · · · · · · · · · · · · · · ·                                                              |                                   |                                  |                                                                     |       |
| xpresion de interes                                                                           |                                                                |                           | Buscar Limpiar                                                                                     |                                   |                                  |                                                                     |       |
| xpresion de Interes                                                                           |                                                                |                           | Buscar Limpiar                                                                                     |                                   |                                  |                                                                     |       |
| xpresion de interes                                                                           |                                                                |                           | Buscar Limpiar                                                                                     |                                   |                                  |                                                                     | 2     |
| presion de interes                                                                            | n Fecha y hora de en                                           | vío Nomendatura           | Buscar Limpiar<br>Motivo                                                                           | Etapa                             | Estado                           | Enviado por                                                         | Accie |
| presion de interes                                                                            | n Fecha y hora de en<br>14/11/2018 05:25:                      | vío Nomendatura 42        | Buscar Limpiar<br>Motivo<br>Motivo para Expresion de Interes.                                      | Etapa<br>Respondida               | Estado<br>Pendiente              | Enviado por<br>Dirección de Supervisión                             | Accie |
| xpresion de Interes           Número de notificació           66704-2018           66680-2018 | n Fecha y hora de en<br>14/11/2018 05:25:<br>12/10/2018 01:57: | vío Nomenciatura 42<br>34 | Buscar Limpiar<br>Motivo<br>Motivo para Expresion de Interes.<br>Motivo para Expresion de Interes. | Etapa<br>Respondida<br>Respondida | Estado<br>Pendiente<br>Concluido | Enviado por<br>Dirección de Supervisión<br>Dirección de Supervisión | Accio |

El sistema mostrará el listado con las notificaciones respondidas.

Imagen 9: Consultar Notificaciones de Supervisión.

| Fecha de Actualización:<br>16/11/2018                                                          | <b>Versión:</b> 1.0     | <b>Asunto:</b> Notificaciones de Supervisión a las Expresiones de Interés.<br>(Decreto Supremo Nº 071-2018-PCM) |
|------------------------------------------------------------------------------------------------|-------------------------|----------------------------------------------------------------------------------------------------|
| <b>Preparado por:</b><br>Dirección del SEACE<br>Subdirección de Gestión<br>Funcional del SEACE | <b>Página :</b> 2 de 12 | OSCE - SEACE                                                                                                    |

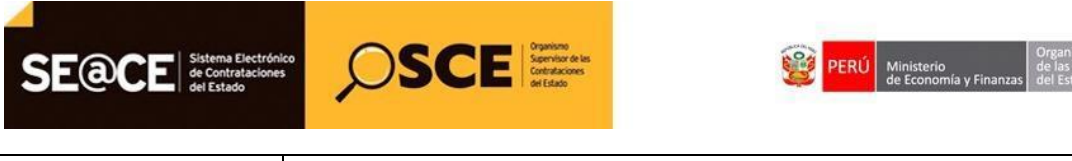

| PRODUCTO: | MANUAL DE USUARIO ENTIDAD    |
|-----------|------------------------------|
| MÓDULO:   | MÓDULO SELECCIÓN – SEACEv3.0 |

# 5. Visualizar Detalle de las Notificaciones a las Expresiones de Interés.

Para visualizar el detalle de la notificación respondida, deberá seleccionar la opción "Ver detalle" de la columna Acciones.

|                                                                         |                                                               |                                 |                                                                                                    |                                   |                                  | Consultar Notificaciones d                                          | le Supervi  |
|-------------------------------------------------------------------------|---------------------------------------------------------------|---------------------------------|----------------------------------------------------------------------------------------------------|-----------------------------------|----------------------------------|---------------------------------------------------------------------|-------------|
|                                                                         |                                                               |                                 | Búsqueda de notificaciones                                                                         |                                   |                                  |                                                                     |             |
| lúmero de notificación                                                  |                                                               |                                 |                                                                                                    | Etapa                             | Respon                           | dida 🔻                                                              |             |
| ño de la notificación                                                   | [Seleccione] V                                                |                                 |                                                                                                    | Tipo de referencia                | Expres                           | ión de Interés 🔻                                                    |             |
| eriodo de envío                                                         | Del                                                           | 🖾 🥒 Al                          | III 🥒                                                                                              | Motivo                            | Motivo                           | para Expresion de Interes. 🔻                                        |             |
| Proceso                                                                 |                                                               |                                 | P                                                                                                  | Estado                            | [Seleco                          | ione] 🔻                                                             |             |
| xpresión de Interés                                                     |                                                               |                                 | p                                                                                                  |                                   |                                  |                                                                     |             |
|                                                                         |                                                               |                                 |                                                                                                    |                                   |                                  |                                                                     |             |
|                                                                         |                                                               |                                 | Buscar Limpiar                                                                                     |                                   |                                  |                                                                     |             |
|                                                                         |                                                               |                                 | Buscar Limpiar                                                                                     |                                   |                                  |                                                                     | -           |
| ). Número de notificació                                                | ón Fecha y hora de er                                         | nvío Nomendatura                | Buscar Limpiar<br>Motivo                                                                           | Etapa                             | Estado                           | Enviado por                                                         | Accior      |
| <ol> <li>Número de notificació<br/>66704-2018</li> </ol>                | ón Fecha y hora de er<br>14/11/2018 05:25                     | nvío Nomendatura                | Buscar Limpiar<br>Motivo<br>Motivo para Expresion de Interes.                                      | Etapa<br>Respondida               | Estado<br>Pendiente              | Enviado por<br>Dirección de Supervisión                             | Accior      |
| <ul> <li>Número de notificació<br/>66704-2018<br/>66680-2018</li> </ul> | ón Fecha y hora de er<br>14/11/2018 05:25<br>12/10/2018 01:57 | nvio Nomendatura<br>:X42<br>:34 | Buscar Limpiar<br>Motivo<br>Motivo para Expresion de Interes.<br>Motivo para Expresion de Interes. | Etapa<br>Respondida<br>Respondida | Estado<br>Pendiente<br>Concluido | Enviado por<br>Dirección de Supervisión<br>Dirección de Supervisión | Accior<br>© |

Imagen 10: Consultar Notificaciones de Supervisión - Ver detalle.

A continuación, se mostrará la siguiente ficha con el detalle de la notificación y con la etapa "Respondida".

| Datos de notificación     66704     Año de la notificación     2018       Fedra y hora de envio     14/11/2018 05:35 PM     Supervisión     Denuncias       Etapa     Responsión de Expresión de Interés     192       Etapa     Nendentes     Objet Sepresión de Interés     08A       Dojar sei fecto     India fest pestificación     Descripción de Expresión de Interés     08A       Tribu de referencia     Recibido per     11920     11920       Descripción de Expresión de Interés     08A     08A       Tribu de referencia     Recibido per     11920       Motivo de notificación     Motivo de notificación     08A       Tribu de referencia     Recibido per     11920       Motivo de notificación     Motivo de notificación     08A       Motivo de notificación     Motivo de notificación     08A       Vertexición Expresión de Interés     09B     11900       Solución sugerida     Interés     11900       Solución sugerida     Interés     Interés       Colservación Expresión de Interés.     Interés     Interés       Solución sugerida     Interés     Interés     Interés       Solución sugerida     Interés     Interés     Interés       Solución sugerida     Interés     Interés     Interés       In                                                                                                    |                              |                            |                                   |                                          | <u>Vi</u> s                         | sualizar detalle de notifica |
|----------------------------------------------------------------------------------------------------|------------------------------|----------------------------|-----------------------------------|------------------------------------------|-------------------------------------|------------------------------|
| Process of notificación<br>Fedra y hora de envía         66704         Año de la notificación<br>Supervisión         2018<br>Supervisión         Demundas<br>Supervisión           Etapa         Regondata         Mª de Expresión de Interés         1927<br>Objeto Expresión de Extresión         1927<br>Objeto Expresión de Interés         1927<br>Objeto Expresión de Interés         1927<br>Objeto Expresión de Interés         1927<br>Objeto Expresión de Interés         1927<br>Objeto Expresión de Interés         1927<br>Objeto Expresión de Interés         1927<br>Objeto Expresión de Interés         1927<br>Objeto Expresión de Interés         1927<br>Objeto Expresión de Interés         008A           Vertivo         Image de recepción         Unatorial de supervision         Reclaido por         Motivo de recepción         Motivo de recepción           Vertivo         Image de recepción         Unatorial de notificación         Motivo de recepción         Motivo de recepción           Vertivo         Image de recepción         Interés         17/10/2018 US-282.12 MM         Motivo de notificación         Motivo de recepción           Solución sugerida         Image de recepción de Interés.         Image de Interés         Image de Interés         Image de Interés           Solución sugerida         Image de Interés         Image de Interés         Image de Interés         Image de Interés           Image de Interés         Image de Interés         Image de Interés         Image de Interé                                                                                                    |                              |                            | Datos de l                        | notificación                             |                                     |                              |
| timene de enviloa de envilo<br>etea y lora de envilo<br>etea y lora de |                              |                            |                                   |                                          |                                     |                              |
| Victor de envío         14/11/2018 05:32 PM         Supervisión<br>Tio de referencia de Interés         Descripción de Expresión de Interés         Descripción de Expresión de Interés         Descripción de Expresión de Interés         Descripción de Expresión de Interés         Descripción de Expresión de Interés         DESCRIPCIÓN de Expresión de Interés         DESCRIPCIÓN de Expresión de Expresión de Expresión de Expresión de Expresión de Expresión de                                                                                                    | imero de notificación        | 66704                      | Año de la notificación            |                                          | 2018                                |                              |
| Tipo de referencia Expresión de Interés 192   Catado Descripción de Expresión de Interés 192   Objeto Expresión de Interés ODESCRIPTION DESCRIPTION DESCRI                                                                                                    | cha y hora de envío          | 14/11/2018 05:25 PM        | Supervisión                       |                                          | Denuncias                           |                              |
| Etapa         N° de Expresión de Interés         192           Stado         Decipición de Expresión de Interés         OBra de reconsultucion puente Ayacucho 01           Dejar sin efecto         Dispicto Expresión de Interés         OBRA           Archivo         Decipición de Expresión de Interés         OBRA           Enviado por         Dispicto Expresión de Interés         OBRA           Recibido por         Dispicto Expresión de Interés         OBRA           Recibido por         Dispicto Expresión de Interés         OBRA           Recibido por         Dispicto Expresión de Interés         OBRA           Recibido por         Dispicto Expresión de Interés         OBRA           Recibido por         Dispicto Expresión de Interés         OBRA           Recibido por         Dispicto Expresión de Interés         OBRA           Solución sugerida         Expresión de Interés         Interés           Observación Expresión de Interés         Interés         Interés           Interés         Interés         Interés         Interés           Solución sugerida         Interés         Interés         Interés           Interés         Interés         Interés         Interés           Interés         Interés         Interés         Interés <td></td> <td></td> <td>Tipo de referencia</td> <td></td> <td>Expresión de Interés</td> <td></td>                                                                                                    |                              |                            | Tipo de referencia                |                                          | Expresión de Interés                |                              |
| Etado     Pendiente     Descripción de Expresión de Entreés     Obra de reconsultación puente Ayacucho 01       Dejar sin efecto     OBRA     OBRA       Archivo     Encla de Nublicación Expresión de Entreés     07/10/2018 15:57:36       Enviado por     Descripción de Supervisión     Recibido por     41396007 - CRISTINA MONTES SANCHEZ       Mensaje                                                                                                    | ара                          | Respondida                 | N° de Expresión de Interé         | ás                                       | 192                                 |                              |
| Defar s in efecto         Objeto Expresión de Interés         OBJETA           Archivo         Fecha Publicación Expresión de Interés         17/10/2018 15:57:36           Envisido por         Dirección de Supervisión         Recibido por         1396007 - CRISTINA MONTES SANCHEZ           Mensaje         Dirección de Supervisión         Recibido por         1396007 - CRISTINA MONTES SANCHEZ           Mensaje         Dirección de Supervisión         Recibido por         1396007         Respuesta de entidad. Respuesta de entidad.           Mensaje         Entreés         Entreés         Entreés         Entreés         Entreés           Observación Expresión de Interés.         Entreés         Entreés         Entreés         Entreés           Solución sugerida         Entreés         Entreés         Entreés         Entreés         Entreés           Archivo         Entreés         Entreés         Entreés         Entreés         Entreés           Interés         Entreés         Entreés         Entreés         Entreés         Entreés           Interés         Entreés         Entreés         Entreés         Entreés         Entreés           Interés         Entreés         Entrés         Entrés         Entrés         Entrés           Interés         Entrés<                                                                                                    | tado                         | Pendiente                  | Descripción de Expresión          | de Interés                               | Obra de reconsutruccion puente Ayac | aucho 01                     |
| Archivo Fecha Publicación Expresión de Interés 17/10/2018 15:57:36   Enviado por recepción Archivo de supervisión Recibido por mensaje   Mensaje   Observación Expresión de Interés.   Solución sugerida   Observación Expresión de Interés.   Solución sugerida   Recibido por sugerida   Observación Expresión de Interés.   Fecha y bora   Archivo   Fecha y bora   Archivo   Respuesta de la Entidad de a 11866 por mensaje   Archivo   Respuesta de la Entidad de 11866 por mensaje   Archivo   Respuesta de la Entidad de 11866 por mensaje   Archivo   Respuesta de la Entidad de 11866 por mensaje   Archivo   Respuesta de la Entidad de 11866 por mensaje   Archivo   Respuesta de la Entidad de 11866 por mensaje   Archivo   Respuesta de la Entidad de 11866 por mensaje   Archivo   Respuesta de la Entidad de 11866 por mensaje   Archivo   Respuesta de la Entidad por mensaje   Archivo   Respuesta de la Entidad de 11866 por mensaje Archivo Respuesta de la Entidad de 11866 por mensaje Respuesta de la Entidad 11396007 Respuesta de la Entidad 11896007 Respuesta de la Entidad 11896007 Respuesta de entidad. Respuesta de entidad. Respuesta de entidad. Respuesta de la Entidad 11896007 Respuesta de entidad. Respuesta de entidad. Respuesta de entidad.                                                                                                    | ar sin efecto                |                            | Objeto Expresión de Inter         | rés                                      | OBRA                                |                              |
| Enviado por receiva o recepción Dirección de Supervisión recha y hora de recepción Recibido por Motivo de notificación 41396007 - CRUSTINA MONTES SANCHEZ   Motivo de recepción 14/11/2018 05:28:21 PM Motivo de notificación Motivo gara Expresión de Interes.   Mensaje   Observación Expresión de Interés.   Solución sugerida Solución sugerida   Observación de Interés.   Solución sugerida   Chieve de recepción de Interés.   Solución sugerida   Chieve de recepción de Interés.   Solución sugerida   Centre de recepción de Interés.   Solución sugerida   Centre de recepción de Interés.   Solución sugerida   Centre de recepción de Interés.   Solución sugerida   Centre de recepción de Interés.   Solución sugerida   Centre de recepción de Interés.   Solución sugerida   Centre de recepción de Interés.   Solución sugerida   Centre de recepción de Interés.   Solución sugerida   Centre de recepción de Interés.   Solución sugerida   Centre de recepción de Interés.   Solución sugerida   Centre de recepción de Interés.   Solución sugerida   Respuesta de la Entido de tentificaciones   Nov.   Fecha y hora   Acción   Interios:   Solución de Interés.   Solución de Entidod de Soluciónes Interios encontrados, mostrando 1 registro(9), de 1 a 1 Algana 1/1.                                                                                                    | chivo                        | (11408 KB)                 | Fecha Publicación Expres          | ión de Interés                           | 17/10/2018 15:57:36                 |                              |
| Fech a y hora de recepción 14/11/2018 05:28:21 PM Motivo de notificación Metivo para Expresión de Interes.   Mensaje Datos mensaje   Observación Expresión de Interés.   Solución sugerida   Observación Expresión de Interés.   Observación Expresión de Interés.   Rechivo   Pecha y hora   Archivo     Regresar     No.   Fecha y hora   Acción   Entido por   Metivo gara Expresión de Interés.   (11408 KB)   I   1   14/11/2018 05:32 PM   Respuesta de la Entidad   41396007   Respuesta de entidad. Respuesta de entidad. Respuesta de 11/10000000000000000000000000000000000                                                                                                    | viado por                    | Dirección de Supervisión   | Recibido por                      |                                          | 41396007 - CRISTINA MONTES SANC     | CHEZ                         |
| Datos mensaje         Datos mensaje         Observación Expresión de Interés.       Solución sugerida         Observación Expresión de Interés.       Colspan="2">Colspan="2">Colspan="2">Colspan="2">Colspan="2">Colspan="2">Colspan="2">Colspan="2">Colspan="2">Colspan="2">Colspan="2">Colspan="2">Colspan="2">Colspan="2"Colspan="2"Col                                                                                                    | cha y hora de recepción      | 14/11/2018 05:28:21 PM     | Motivo de notificación            |                                          | Motivo para Expresion de Interes.   |                              |
| Mensaje       Observación Expresión de Interés.         Solución sugerida                                                                                                    |                              |                            |                                   |                                          |                                     |                              |
| Mensaje       Observación Expresión de Interés.         Solución sugerida       Observación Expresión de Interés.         Archivo       Image: Construction Expresión de Interés.         Regresar       Regresar         Historial de notificaciones       Archivo         1       14/11/2018 05:32 PM       Respuesta de la Entidad       41396007       Respuesta de entidad. Respuesta de entidad.       Image: Construction Expresar                                                                                                    |                              |                            | Datos r                           | mensaje                                  |                                     |                              |
| Observación Expresión de Interés.         Solución sugerida         Observación Expresión de Interés.         Archivo         Image: Construction Expresión de Interés.         Regressar         Image: Construction Expresión de Interés.         Image: Construction Expression de Interés.         Image: Construction Expression de Interés.         Image: Construction Expression de Interés.         Image: Construction Expression de Interés.         Image: Construction Expression de Interés.         Image: Construction Expression de Interés.         Image: Construction Expression de Interés.         Image: Construction Expression de Interés.         Image: Construction Expression de Interés.         Image: Construction Expression de Interés.         Image: Construction Expression de Interés.         Image: Construction Expression Di Tregistro(s), de I a I. Página 1/1.                                                                                                    | lensaje                      |                            |                                   |                                          |                                     |                              |
| Solución sugerida          Observación Expresión de Interés.         Archivo         Image: Solución Expresión de Interés.         Regresar         Regresar         Historial de notificaciones         1       14/11/2018 05:32 PM         Respuesta de la Entidad       41396007         registro(s), de 1 a 1. Página 1/1.                                                                                                    | Diservación Expresión de Ini | teres.                     |                                   |                                          |                                     |                              |
| Solucion sugerida          Observación Expresión de Interés.         Archivo         Regresar         Regresar         Historial de notificaciones         Nro.       Fecha y hora         Acción       Entido por         Mensaje       Archivo         I       14/11/2018 05:32 PM         Respuesta de la Entidod       41396007         registro(s), de 1 a 1. Página 1/1.                                                                                                    | 1. 16                        |                            |                                   |                                          |                                     |                              |
| Mrc.ivo       Regresión de Interés.         Reclive colspan="4">Regresar         Itistorial de notificaciones         Nro.       Fecha y hora       Acción       Emitido por       Mersaje       Archivo         1       14/11/2018 05:32 PM       Respuesta de la Entidad       11396007       Respuesta de entidad. Respuesta de entidad.       Ifegistros encontrados, mostando 1 registro(s), de 1 a 1. Página 1/1.                                                                                                    | olucion sugerida             |                            |                                   |                                          |                                     |                              |
| Archivo       Regresar         Historial de notificaciones         Nro.       Fecha y hora       Acción       Emilión por       Mensaje       Archivo         1       14/11/2018 05:32 PM       Respuesta de la Entidad       41396007       Respuesta de entidad. Respuesta de entidad.       Imagestro encontrados, mostando 1 registro (s), de 1 a 1. Página 1/1.                                                                                                    | Observación Expresión de Int | terés.                     |                                   |                                          |                                     |                              |
| Archivo     Regression       Regression       Integression and a sequence of a sequence of a                                                                                                    |                              | (10000) 1.                 |                                   |                                          |                                     |                              |
| Regresar         Historial de notificaciones         Nro.       Fecha y hora       Acción       Emitido por       Mensaje       Archivo         1       14/11/2018 05:32 PM       Respuesta de la Entidad       41396007       Respuesta de entidad.       Image: Colored and Colored and Color                                                                                                    | rchivo                       | DOC (11408 KB)             |                                   |                                          |                                     |                              |
| Regression           Nro.         Fecha y hora         Acción         Emitido por         Mensaje         Archivo           1         14/11/2018 05:32 PM         Respuesta de la Entidad         1396007         Respuesta de entidad. Respuesta de entidad.         Image: Coloma de la Entidad         Image: Coloma de la Entidad                                                                                                    |                              |                            |                                   |                                          |                                     |                              |
| Nro.       Mensaje       Archivo         1       14/11/2018 05:32 PM       Respuesta de la Entidad       41396007       Respuesta de entidad. Respuesta de entidad.       Image: Image: Image                                                                                                    |                              |                            | Reg                               | resar                                    |                                     |                              |
| Historial de notificaciones         Nro.       Fecha y hora       Acción       Emitido por       Mensaje       Archivo         1       14/11/2018 05:32 PM       Respuesta de la Entidad       41396007       Respuesta de entidad. Respuesta de entidad.       Image: Colora de la Entidad       Image: Colora de la Entidad       Image: Colora                                                                                                    |                              |                            | -                                 |                                          |                                     |                              |
| Nro.         Fecha y hora         Acción         Emitido por         Mensaje         Archivo           1         14/11/2018 05:32 PM         Respuesta de la Entidad         41396007         Respuesta de entidad. Respuesta de entidad.         Image: Comparison of tragistro (s), de 1 a 1. Página 1/1.                                                                                                    |                              |                            | Historial de l                    | notificaciones                           |                                     |                              |
| 1     14/11/2018 05:32 PM     Respuesta de la Entidad     41396007     Respuesta de entidad. Respuesta de entidad.       Iregistros encontrados, mostrando 1 registro(s), de 1 a 1. Página 1 / 1.                                                                                                    | iro. Fecha y hora            | Acción                     | Emitido por                       | Mensa                                    | je -                                | Archivo                      |
| 1 registros encontrados, mostrando 1 registro(s), de 1 a 1. Página 1 / 1.                                                                                                    | 1 14/11/2018 05:32           | PM Respuesta de la Entidad | 41396007                          | Respuesta de entidad. Respuesta de er    | ntidad.                             | (11408.0 KB)                 |
| i regisius enkvinitausa, nuosienius i regisius(s), ue i a i r agina i / r.                                                                                                    |                              |                            | 1 registros ancontrados mostrando | o 1 maintra/a) de 1 a 1. Párnina 1 / 1   |                                     |                              |
|                                                                                                    |                              |                            | Tregisios enconicados, mosicanos  | ) Tregistro(s), de l'a l' r'agina i / i. |                                     |                              |

| Imagen 11: Visualizar detalle de notificación.                        |                         |                                                                                                    |  |  |  |  |
|-----------------------------------------------------------------------|-------------------------|----------------------------------------------------------------------------------------------------|--|--|--|--|
| <b>Fecha de Actualización:</b><br>16/11/2018                          | <b>Versión:</b> 1.0     | <b>Asunto:</b> Notificaciones de Supervisión a las Expresiones de Interés.<br>(Decreto Supremo Nº 071-2018-PCM) |  |  |  |  |
| Preparado por:                                                        |                         |                                                                                                    |  |  |  |  |
| Dirección del SEACE<br>Subdirección de Gestión<br>Funcional del SEACE | <b>Página :</b> 2 de 12 | OSCE - SEACE                                                                                                    |  |  |  |  |

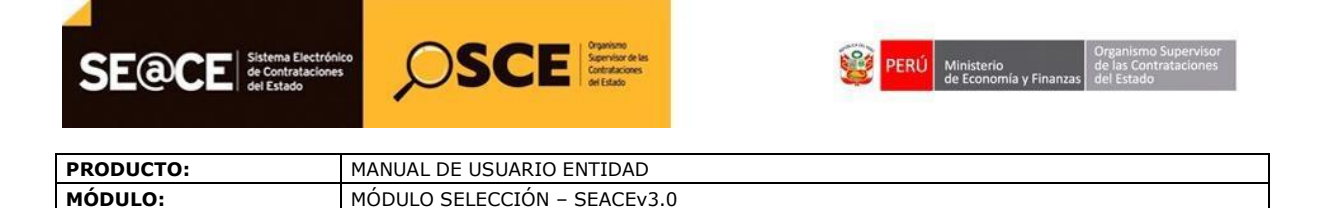

#### 6. Vista Pública de las Notificaciones a las Expresiones de Interés

En caso la Dirección de Gestión de Riesgos del OSCE considere que la publicación de la notificación sea "Vista Pública", esta podrá visualizarse en el "Buscador Público de Expresiones de Interés", ubicada en la columna "Ver Notificaciones de Supervisión".

| ~ ~ ~                | Salama Christofean              | 0000            | Commission 1                 |                                                           |                       |                            |                                        |                                     |                         | <b>H</b> Volv             | er   🎴 Contac            | tenos   <b>A</b> Pregun             |
|----------------------|---------------------------------|-----------------|------------------------------|-----------------------------------------------------------|-----------------------|----------------------------|----------------------------------------|-------------------------------------|-------------------------|---------------------------|--------------------------|-------------------------------------|
| <b>@CE</b>           | de Contrataciones<br>del Estado | OSCE            | Contrataciones<br>der Estado | "AÑO DEL DIÁLOGO Y LA RECONCILIACIÓN NA                   | CIONAL" Vien          | mes, 16 de Noviemb         | re del 2018 17:23:                     | 57                                  |                         |                           |                          |                                     |
|                      |                                 |                 |                              |                                                           |                       |                            |                                        |                                     |                         |                           |                          |                                     |
| cador de             | Procesos de Selecció            | n Buscador por  | Expediente T                 | ribunal Buscador de Proveedores Adjudicados Buscado       | r de Expresiones d    | de Interés                 |                                        |                                     |                         |                           |                          |                                     |
| Nombre (             | Siela de                        |                 |                              |                                                           |                       |                            |                                        |                                     |                         | 5                         |                          |                                     |
| Entidad<br>Obieto de | a (7                            |                 |                              |                                                           | Fecha Pu<br>Expresión | ublicación<br>n de Interés | echa Inicio                            | _                                   |                         |                           |                          |                                     |
| Contrata             | ción (*)                        | bra             |                              | *                                                         |                       | F                          | echa Fin                               |                                     |                         | 0                         |                          |                                     |
| Código ca            | aptcha (*)                      |                 | h                            | dxkw 💡                                                    | (*) Campo             | o obligatorio              |                                        |                                     |                         |                           |                          |                                     |
|                      |                                 |                 |                              | 🔎 Buscar 👘 Lin                                            | piar                  |                            |                                        |                                     |                         |                           |                          |                                     |
|                      |                                 |                 |                              |                                                           |                       |                            |                                        |                                     |                         |                           | × .                      | 6 Exportar a Ex                     |
|                      |                                 |                 |                              |                                                           |                       |                            |                                        |                                     |                         |                           | X                        |                                     |
| 1                    |                                 |                 | N°                           |                                                           | 1                     |                            | Fecha                                  | Fecha                               |                         | Diago                     | Acto                     | Ver                                 |
| N°                   | Nombre o Sig                    | a de la Entidad | Exp.<br>Interés              | Descripción Expresión Interés                             | Archivos              | Fecha<br>Publicació        | Formulación<br>n Consultas<br>Técnicas | Evaluación<br>Consultas<br>Técnicas | Cronograma<br>Reuniones | Absolutorio<br>Preliminar | Absolución<br>Presencial | Notificaciones<br>de<br>Supervisión |
|                      | MUNICIPALIDAD DIST              | RITAL DE SANTO  | 107                          | Behabilitación e Infraestructura de Institución Educativa |                       | 31/10/201                  | 05/11/2018                             | 05/11/2018                          | DOC                     | A                         | DOC                      |                                     |

Imagen 12: Buscador Público de Expresiones de Interés

| CF Sistema Electrónico<br>de Contrataciones |                |                                                          |                                  |         |  |  |
|---------------------------------------------|----------------|----------------------------------------------------------|----------------------------------|---------|--|--|
| COL Cer Estado                              | ANO DE         | L DIÁLOGO Y LA RECONCILIACIÓN NACIONAL" Viernes, 10      | 5 de Noviembre del 2018 17:29:31 |         |  |  |
|                                             |                |                                                          |                                  |         |  |  |
|                                             |                |                                                          |                                  |         |  |  |
|                                             |                |                                                          |                                  |         |  |  |
| ializar detalle de Notificación de          | Supervision    |                                                          |                                  |         |  |  |
| itidad convocante                           | M              | UNICIPALIDAD DISTRITAL DE SANTO TORIBIO                  |                                  |         |  |  |
| o. de Expresión de Interés                  | 1              | 97                                                       |                                  |         |  |  |
| escripción de Expresión de Inten            | és R           | ehabilitación e Infraestructura de Institución Educativa |                                  |         |  |  |
| bjeto de Expresión de Interés               | 0              | bra                                                      |                                  |         |  |  |
| echa de Publicación de Expresión            | n de Interés 0 | 5/11/2018 00:00                                          |                                  |         |  |  |
| Datos de Notificación                       |                |                                                          |                                  |         |  |  |
| Número de la Notificación                   | 1              | 66684                                                    |                                  |         |  |  |
| Año de la Notificación                      |                | 2018                                                     |                                  |         |  |  |
| Fecha y Hora de envío                       | 1              | D8/11/2018 16:19                                         |                                  |         |  |  |
| Motivo de la Notificación                   | 1              | Motivo para Expresion de Interes,                        |                                  |         |  |  |
| Tipo de Referencia                          |                | Expresión de Interés                                     |                                  |         |  |  |
| Datos de Mensaje                            |                |                                                          |                                  |         |  |  |
| Mensaje                                     |                | Respuesta de entidad                                     |                                  |         |  |  |
| Solución sugerida                           | 1              | Solución sugerida por la entidad                         |                                  |         |  |  |
| Archivo                                     |                |                                                          |                                  |         |  |  |
|                                             |                |                                                          |                                  |         |  |  |
| Historial de Notificaciones                 |                |                                                          |                                  |         |  |  |
|                                             |                | Dende de Mader                                           |                                  |         |  |  |
|                                             | F 1            | Listado de Notificaciones de Supervisi                   | on<br>E WH                       |         |  |  |
| INFO.                                       | recna y Hora   | Accion                                                   | Emitido por                      | mensaje |  |  |

Imagen 13: Detalle de Notificación de Supervisión

6 Regresar

| Fecha de Actualización:<br>16/11/2018                                                          | <b>Versión:</b> 1.0     | <b>Asunto:</b> Notificaciones de Supervisión a las Expresiones de Interés.<br>(Decreto Supremo Nº 071-2018-PCM) |
|------------------------------------------------------------------------------------------------|-------------------------|----------------------------------------------------------------------------------------------------|
| <b>Preparado por:</b><br>Dirección del SEACE<br>Subdirección de Gestión<br>Funcional del SEACE | <b>Página :</b> 2 de 12 | OSCE - SEACE                                                                                                    |

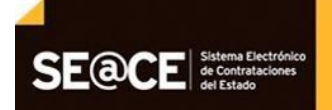

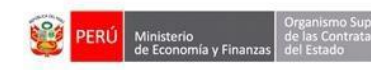

| PRODUCTO: | MANUAL DE USUARIO ENTIDAD    |
|-----------|------------------------------|
| MÓDULO:   | MÓDULO SELECCIÓN – SEACEv3.0 |

OSCE Service de las Services de Las Services de Las Services d

### 7. Canales de consulta

Para efectuar consultas puede comunicarse a:

#### SEDE CENTRAL:

Av. Gregorio Escobedo cuadra 7 - Jesús María, Lima 11, Lima – Perú.

## CENTRAL DE CONSULTAS TELEFÓNICAS:

(01) 614 3636

Opción 2 – Consultas SEACE

#### CONSULTAS VIRTUALES:

A través del "Formulario de Contacto", ubicado en la sección "Contacto y redes sociales" de nuestro portal institucional, disponible en: <u>https://www.gob.pe/osce/</u>

| Fecha de Actualización:<br>16/11/2018                                                          | <b>Versión:</b> 1.0     | Asunto: Notificaciones de Supervisión a las Expresiones de Interés.<br>(Decreto Supremo Nº 071-2018-PCM) |  |  |
|------------------------------------------------------------------------------------------------|-------------------------|----------------------------------------------------------------------------------------------------|--|--|
| <b>Preparado por:</b><br>Dirección del SEACE<br>Subdirección de Gestión<br>Funcional del SEACE | <b>Página :</b> 2 de 12 | OSCE - SEACE                                                                                             |  |  |

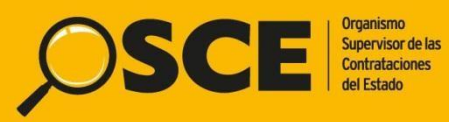

Organismo Supervisor de las Contrataciones del Estado Av. Gregorio Escobedo Cdra. 7 s/n, Jesús María, Lima - Perú

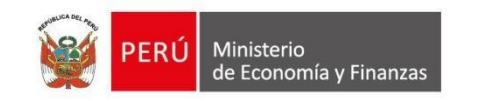

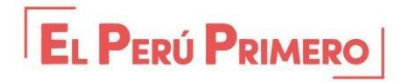